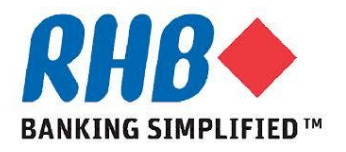

## **Training Guide - iSupplier**

## Supplier Submit & Review Delivery Schedule, eDO and Work Confirmation

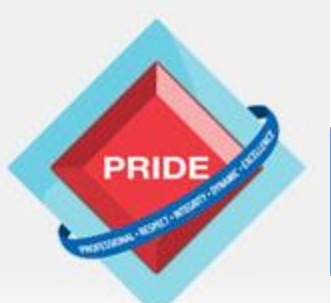

Professional - Respect - Integrity - Dynamic - Excellence

## **Review Delivery Schedule, eDO, Work Confirmation**

<u>Scope</u>

This procedure explains how supplier review delivery schedule, create Advance Shipment Notice (eDO) and submit work confirmation.

- **>**Review Delivery Schedule
- Submit & Review Advance Shipment Notice (eDO)
- Submit & Review Work Confirmation

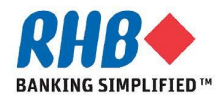

### **Login to Oracle Homepage**

- **1.1 Login to Oracle Apps.** 
  - •Enter User Name
  - •Enter Password
  - •Click Login

| RHA             | •                 |                                                                                                    |
|-----------------|-------------------|----------------------------------------------------------------------------------------------------|
|                 |                   |                                                                                                    |
|                 |                   | *User Name peter@e-unison.com.my<br>(example: michael.james.smith)<br>*Password<br>(example: 4u99v23)<br>Login Cancel<br>Login Assistance |
| About this Page | Privacy Statement | Copyright (c) 2008, Oracle: All rights reserved.                                                                                          |

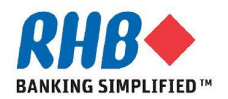

### **Review Delivery Schedule**

- a. Supplier can review the details of open purchase order shipments for delivery under Shipments -> Delivery Schedule tab.
- b. Select Search criteria and click Go button.
- c. Review delivery schedule, which lists PO's that are not closed and awaiting receipt.

| RH           | <u> </u>    | i        | Supplier Porta    |      |           | -        |            |         |             |          |                        |                        | -                    | -                    |
|--------------|-------------|----------|-------------------|------|-----------|----------|------------|---------|-------------|----------|------------------------|------------------------|----------------------|----------------------|
|              |             |          |                   |      |           |          |            | navi 🕈  | gator 🔻     | 🗟 Favor  | ites 🔻                 | Home                   | Logout Preferences I | Help Diagnostics     |
| Main Sourc   | a a         | ers      | nipments Financ   | e A  | dmin      |          |            |         |             |          |                        |                        |                      |                      |
| Delivery Sch | edules      | Shipme   | nt Notices 📋 Ship | ment | Schedules | Receip   | ts   Ret   | urns    | Overdue     | Receipts |                        |                        |                      |                      |
| Delivery Sch | edules      |          |                   |      |           |          |            |         |             |          |                        |                        |                      |                      |
|              |             |          |                   |      |           |          |            |         |             |          |                        |                        |                      | Export               |
| Cimple Con   | ch          |          |                   |      |           |          |            |         |             |          |                        | _                      |                      |                      |
| Simple Seal  | CII         |          |                   |      |           |          |            |         |             |          |                        |                        |                      |                      |
|              |             |          |                   |      |           |          |            |         |             |          |                        |                        |                      | Advanced Search      |
| Or           | ganizatior  | n 📃      |                   |      | <u> </u>  | Ite      | m Number   |         |             |          | <u> </u>               |                        |                      |                      |
| P            | O Number    | r 🗌      |                   |      |           | Ship-T   | o Location |         |             |          | Q                      |                        | b )                  |                      |
| Sur          | oplier Item |          |                   |      |           | Pror     | mised Date |         |             |          |                        |                        |                      |                      |
| Itom [       |             |          |                   |      |           |          |            | (exampl | e: 29-Aug-2 | 013)     |                        |                        |                      |                      |
| Item i       | rescription |          |                   |      |           | Ne       | ed-By Date |         |             |          |                        |                        |                      |                      |
|              |             |          |                   | _    |           |          |            | (exampl | e: 29-Aug-2 | 013)     |                        |                        |                      | $\frown$             |
|              |             |          | Go Clea           | r    |           |          |            |         |             |          |                        |                        |                      | S.                   |
|              |             |          |                   |      |           |          |            |         |             | Supplier |                        |                        |                      |                      |
|              | РО          | Supplier |                   |      | Quantity  | Quantity | Ship-To    |         | Item        | Config   |                        | Supplier               |                      |                      |
| Organization | Number      | Item     | Item Description  | UOM  | Ordered   | Received | Location   | Carrier | Number      | ID       | Supplier               | Location               | Promised Date 🔻      | Need-By Date         |
| KHB BANK     | 109         |          | lest              | EACH | 1         | <u>U</u> | CENTER     |         |             |          | E-UNISON<br>STATIONERY | <u>Kuala</u><br>Lumpur | 02-Sep-2013 12:00:00 | 02-Sep-2013 12:00:00 |
|              |             |          |                   |      |           |          |            |         |             |          | SDN BHD                |                        |                      |                      |
| RHB BANK     | <u>108</u>  |          | Test              | EACH | 1         | <u>0</u> | RHB        |         |             |          | E-UNISON               | <u>Kuala</u>           | 02-Sep-2013 12:00:00 | 02-Sep-2013 12:00:00 |
|              |             |          |                   |      |           |          | CENTER     |         |             |          | STATIONERY             | Lumpur                 |                      |                      |

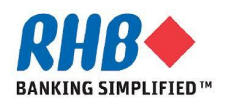

- a. Supplier can create Advance Shipment Notice (eDO) to provide RHB immediate visibility to supplier shipments against specified purchase orders
- b. Click Shipments tabs and Shipment Notices subtab.
- c. Click Create Advance Shipment Notices(H).
- d. By default, system will show PO of which shipment is due by this week.
- e. Click Advance Search button to search for other POs.

| RHB isup                        | plier Portal                                           |                         |                                            |             |                |              |               |                  |          |                 |
|---------------------------------|--------------------------------------------------------|-------------------------|--------------------------------------------|-------------|----------------|--------------|---------------|------------------|----------|-----------------|
|                                 |                                                        | 🔒 Na                    | vigator 🔻                                  | 🙀 Favorites | - Ho           | me Logout    | Preferences H | lelp Diagnostics |          |                 |
| Main Sourcing Orders Ship       | ments E b Adr                                          | nin                     |                                            |             |                |              |               |                  |          |                 |
| Delivery Schedules   Shipment N | otices Shipment Sch                                    | nedules   Receipt       | s   Return                                 | ns   Overdu | e Receipts   C | n-Time Perfo | ormance   Qu  | uality           |          |                 |
| Shipment Notices                | $\frown$                                               |                         |                                            |             |                |              |               |                  |          |                 |
|                                 | ( c )                                                  |                         |                                            |             |                |              |               |                  |          |                 |
| Create Advance Shipment Notice  | $\sim$                                                 |                         |                                            |             |                |              |               |                  |          |                 |
| Views                           |                                                        |                         |                                            |             |                |              |               |                  |          | e               |
|                                 |                                                        |                         |                                            |             |                |              |               |                  | Advanced | Search          |
| View Shipments Due This Week 🔻  | Go                                                     |                         |                                            |             |                |              |               |                  |          |                 |
|                                 |                                                        |                         | -                                          |             |                |              |               |                  |          |                 |
| Select PO Shipments: Add to Shi | pment Notice                                           |                         | $\begin{pmatrix} \mathbf{h} \end{pmatrix}$ |             |                |              |               |                  |          |                 |
| Select All Select None          |                                                        |                         |                                            |             |                |              |               |                  |          |                 |
| PO Su                           | plier                                                  |                         | Quantity                                   | Quantity    | Quantity       | Ship-To      | Organization  | Ship-To          |          | Supplier        |
|                                 |                                                        | Duo Dato 🔺              | Ordered                                    | Shipped     | Received UOM   | Location     | Name          | Organization     | Currency | Cito.           |
| Select Number Line Shipment Ite | m Item Description                                     |                         |                                            |             |                |              |               |                  |          | Sile            |
| Select Number Line Shipment Ite | m Item Description<br>Notebook - 7"<br>Bounded Leather | 06-Aug-2013<br>11:28:55 | 1                                          | 0           | 0 EACH         | RHB CENTER   | RHB BANK      | RHB BANK         | MYR      | Kuala<br>Lumpur |

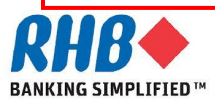

- f. Enter PO Number.
- g. Click Go button.
- h. Check Select on PO lines that you shipped.
- i. Click Add to Shipment Notice button.

| Advanced                                    | Search                                              |                                                     |                                            |                         |                     |                     |                      |      |                      |                      |                         |          |                  |
|---------------------------------------------|-----------------------------------------------------|-----------------------------------------------------|--------------------------------------------|-------------------------|---------------------|---------------------|----------------------|------|----------------------|----------------------|-------------------------|----------|------------------|
| To search, p<br>Specify param<br>Show table | lease enter at<br>leters and valu<br>e data when al | least one searces to filter the<br>l conditions are | ch criteria.<br>data that is dis<br>9 met. | played in your r        | results set.        |                     |                      |      |                      |                      |                         | [        | Views            |
| Show table                                  | e data when ar                                      | ny condition is r                                   | met.                                       |                         | S f )               |                     |                      |      |                      |                      |                         |          |                  |
| PO                                          | Number i                                            | s <b>v</b>                                          | 35                                         |                         | $\sim$              |                     |                      |      |                      |                      |                         |          |                  |
|                                             |                                                     |                                                     | (example : 1234                            | 4)                      |                     |                     |                      |      |                      |                      |                         |          |                  |
| Ship-To L                                   | ocation is                                          | s <b>v</b>                                          |                                            | N                       | Q                   |                     |                      |      |                      |                      |                         |          |                  |
| Supp                                        | ier Site                                            | 5 🔹                                                 |                                            | 5                       | Q                   |                     |                      |      |                      |                      |                         |          |                  |
|                                             | Item is                                             | s g<br>Go Clear                                     | Add Another                                |                         | Add                 |                     |                      |      |                      |                      |                         |          |                  |
| Select PO SI                                | nipments: 🛛 A                                       | dd to Shipme                                        | nt Notice                                  |                         |                     |                     |                      |      |                      |                      |                         |          |                  |
| Select All                                  | elect None                                          |                                                     |                                            |                         |                     |                     |                      |      |                      |                      |                         |          |                  |
| Po<br>Select N                              |                                                     | Supplier<br>nent Item                               | Item<br>Description                        | Due Date 🔺              | Quantity<br>Ordered | Quantity<br>Shipped | Quantity<br>Received | иои  | Ship-To<br>Location  | Organization<br>Name | Ship-To<br>Organization | Currency | Supplier<br>Site |
| ✓ 35                                        | 1                                                   | 1                                                   | Test Receipt<br>to FA                      | 05-Aug-2013<br>12:00:00 | 5                   | 0                   | 0                    | EACH | <u>RHB</u><br>CENTER | RHB BANK             | RHB BANK                | MYR      | Kuala<br>Lumpur  |

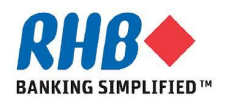

- j. Enter Quantity Shipped in Shipment Lines.
- k. Optionally, you can Add Attachment or Split shipment line.
- **I.** Click remove(I) to remove unwanted PO shipment line if required.
- m. Click Shipment Header tab to enter shipment header information

| Shipments: Shipme                                                       | ent Notices >               |                            |                                                                               |           |          |        |   |                               |                  |                  |                 |
|-------------------------------------------------------------------------|-----------------------------|----------------------------|-------------------------------------------------------------------------------|-----------|----------|--------|---|-------------------------------|------------------|------------------|-----------------|
| Create Advance S                                                        | Shipment Noti               | ce                         |                                                                               |           |          |        |   |                               |                  |                  |                 |
| Shipment Heade                                                          | er ompment                  | Lines                      |                                                                               |           |          |        |   | Cancel                        | Add Shipments    | Preview          | Sub <u>m</u> it |
| Shipment Line D                                                         | efaults                     |                            |                                                                               |           |          |        |   |                               |                  |                  |                 |
| Enter Shipment Lir<br>Packing Sli<br>Country Of Origin<br>Bar Code Labe | ne Defaults and<br>ip<br>in | d click Default to All Lin | nes to copy to all shipme<br>Container Number<br>Container Number<br>Comments | nt lines. |          |        |   |                               |                  |                  |                 |
|                                                                         | Default                     | to All Lines               |                                                                               |           |          |        |   |                               |                  |                  |                 |
|                                                                         |                             |                            |                                                                               |           |          |        |   |                               |                  |                  |                 |
| Shipments in Ad                                                         | ivance Snipm                | ent Notice                 |                                                                               |           |          |        |   |                               |                  | 6                |                 |
| Show All Details                                                        | Hide All Details            | 2                          |                                                                               |           |          |        | _ |                               |                  | $\sum_{i=1}^{n}$ |                 |
| PO                                                                      |                             | Supplier Item              |                                                                               | Quantity  | Quantity |        |   | Quantity Sl                   |                  | Add              |                 |
| Details Number Li                                                       | ine Shipment                | Item Description           | n Due Date                                                                    | Ordered   | Received | ООМ    |   | Shipped D                     | ZPN/Lot/Serial A | ttachments S     | plit Remove     |
| <u>Show 35</u> 1                                                        | 1                           | fest Receip<br>to FA       | t 05-Aug-2013 12:00:00                                                        | 5         | 0        | EACH 🔊 |   | 5 <u>RHB</u><br><u>CENTER</u> |                  | 45 (             | i i             |

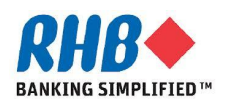

a. Enter Shipment Number, Shipment Date and Expected Receipt Date.

Note: You cannot enter a shipment date later than the current date.

b. Click Preview button to preview and optionally print DO document.

|     |                          | -                       |        |                       |             |                    |                                 | $\overline{)}$  |
|-----|--------------------------|-------------------------|--------|-----------------------|-------------|--------------------|---------------------------------|-----------------|
| Cre | ate Advance Shipment Not | ice                     |        |                       |             |                    |                                 |                 |
|     |                          |                         |        |                       | Cancel      | Add Shipments      | Preview                         | Sub <u>m</u> it |
| Sh  | ipment Header Shipmen    | t Lines                 |        |                       |             |                    |                                 |                 |
| Sh  | ipment Information       |                         |        |                       |             |                    |                                 |                 |
|     |                          |                         |        |                       |             |                    |                                 | <b>`</b>        |
| *   | Indicates required field |                         |        |                       |             |                    | ( a                             |                 |
|     | * Shipment Number        | ASN001                  |        | * Shipment Date       | 06-Aug-2013 | 3 15:16:40 📃 🕅     |                                 |                 |
|     | * Expected Receipt Date  | 07-Aug-2013 15:17:03    |        |                       | Note: Shipm | ent Date cannot be | later t <mark>r</mark> an today | r               |
|     |                          | Example: 06-Aug-2013 15 | :06:05 |                       |             |                    |                                 |                 |
|     |                          |                         |        |                       |             |                    |                                 |                 |
| Fre | eight Information        |                         |        |                       |             |                    |                                 |                 |
|     |                          |                         |        |                       |             |                    |                                 |                 |
|     | Freight Terms            | <u> </u>                |        | Freight Carrier       |             | v                  |                                 |                 |
|     | Number of Containers     |                         |        | Bill of Lading        |             |                    |                                 |                 |
|     | Waybill/Airbill Number   |                         |        | Packing Slip          |             |                    |                                 |                 |
|     | Packaging Code           |                         |        | Special Handling Code |             |                    |                                 |                 |
|     | Tar Weight               |                         |        | Tar Weight UOM        |             |                    |                                 |                 |
|     | Net Weight               |                         |        | Net Weight UOM        |             |                    |                                 |                 |
|     | Comments                 |                         |        |                       |             |                    |                                 |                 |
|     |                          |                         |        |                       |             |                    |                                 |                 |

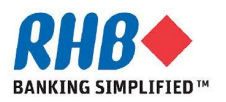

#### c. Click Submit button.

| Advanc     | e Shipme                                                                                                    | nt No   | otice Infor                | nation                |                          |                      |          |          |         |                 |                             |                            | -  |
|------------|----------------------------------------------------------------------------------------------------|---------|----------------------------|-----------------------|--------------------------|----------------------|----------|----------|---------|-----------------|-----------------------------|----------------------------|----|
|            |                                                                                                    |         |                            |                       |                          |                      |          |          |         | Car             | B                           | ac <u>k</u> Sub <u>m</u> i |    |
| Shipm      | ent Infor                                                                                                    | matio   | on                         |                       |                          |                      |          |          |         |                 |                             |                            |    |
|            |                                                                                                    | Expe    | Shipment N<br>ected Receij | lumber A<br>ot Date O | ASN001<br>)7-Aug-2013 17 | /:44:02              |          | Shipme   | ent Dat | e <b>06-Aug</b> | -2013 17:                   | 43:46                      |    |
| Freigh     | t Informa                                                                                                    | tion    |                            |                       |                          |                      |          |          |         |                 |                             |                            |    |
| meigh      | c intornia                                                                                                    | i cioni |                            |                       |                          |                      |          |          |         |                 |                             |                            |    |
|            | Freight Terms Comments<br>Ship-From Location Code Freight Carrier<br>Number of Containers Bill of Lading<br>Waybill/Airbill Number Packing Slip<br>Packing Code Special Handling Code<br>Tar Weight Tar Weight UOM<br>Net Weight Net Weight UOM |         |                            |                       |                          |                      |          |          |         |                 |                             |                            |    |
| Shipm      | ent Lines                                                                                                    |         |                            |                       |                          |                      |          |          |         |                 |                             |                            |    |
| Show A     | ll Details                                                                                                    | Hide    | All Details                |                       |                          |                      |          |          |         |                 |                             |                            |    |
| 0.1.511 11 | PO                                                                                                    |         | - in o otano               | Supplier              | Item                     |                      | Quantity | Quantity |         | Quantity        | Ship-To                     |                            |    |
| Details    | Number                                                                                                    | Line    | Shipment                   | Item                  | Description              | Due Date             | Ordered  | Received | UOM     | Shipped         | Location                    | Attachmen                  | ts |
| + Show     | 35                                                                                                    | 1       | 1                          |                       | Test Receipt<br>to FA    | 05-Aug-2013 12:00:00 | 5        | 0        | EACH    | 5               | <u>RHB</u><br><u>CENTER</u> |                            |    |

# d. Confirmation message click Return to Advance Shipment Notices to go back previous screen.

Advance Shipment Notice Confirmation

Your Advance Shipment Notice ASN001 has been submitted.

Return to Advance Shipment Notice

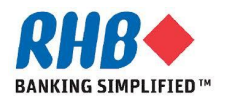

### View/Cancel ASN (eDO)

- a. After you have submitted the ASN to the buying organization you can view or cancel the ASN/ASBN online at a later time by click Shipments tabs and
- b. Shipment Notices subtab.
- c. Click View/Cancel Advance Shipment Notices (H).

| <b>RHB</b> iSupplier Portal                        |            |                  |                  |                     |                 |
|----------------------------------------------------|------------|------------------|------------------|---------------------|-----------------|
|                                                    | ivigator 🔻 | 🕞 Favorites 🤝    | Home Logout      | Preferences Help    | Diagnostics     |
| Main Sourcing Orders Shipments Finance             | Admin      |                  |                  |                     |                 |
| Delivery Schedules   Shipment Notices b            | hedules    | Receipts Returns | Overdue Receipts | s   On-Time Perfori | mance   Quality |
| Shipment Notices                                   |            |                  |                  |                     |                 |
| Create Advance Shipment Notices                    | $\bigcirc$ |                  |                  |                     |                 |
| View / Cancel Advance Shipment and Billing Notices |            |                  |                  |                     |                 |

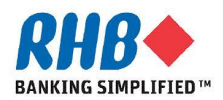

### **View/Cancel ASN (eDO)**

- d. By default, system will show last 25 ASNs which can be changed to show All ASNs.
- e. Click Advance Search button to search by PO number.

| Views                                                 | s                  |                         |                          | $\frown$           |                           |                  |                   |                 |                           |                        |  |  |
|-------------------------------------------------------|--------------------|-------------------------|--------------------------|--------------------|---------------------------|------------------|-------------------|-----------------|---------------------------|------------------------|--|--|
| View Last 25 Shipment Notices                         |                    |                         |                          |                    |                           |                  |                   |                 |                           |                        |  |  |
| Last 25 Shipment Notices                              |                    |                         |                          |                    |                           |                  |                   |                 |                           |                        |  |  |
| Select Advance Shipment Notice Cancel Shipment Notice |                    |                         |                          |                    |                           |                  |                   |                 |                           |                        |  |  |
| Select                                                | Shipment<br>Number | Shipment<br>Date        | Expected<br>Receipt Date | Freight<br>Carrier | Waybill/Airbill<br>Number | Supplier<br>Site | Invoice<br>Number | Packing<br>Slip | Processing<br>Status Code | Cancellation<br>Status |  |  |
| $\odot$                                               | ASN001923          | 12-Aug-2013<br>16:07:57 | 13-Aug-2013<br>17:08:01  |                    |                           | Kuala<br>Lumpur  |                   |                 |                           |                        |  |  |
|                                                       | ASN001             | 06-Aug-2013             | 07-Aug-2013              |                    |                           | Kuala            |                   |                 |                           |                        |  |  |

- f. Enter PO Number.
- g. Click Go button.

| Advanced Search              |                        |                                        |
|------------------------------|------------------------|----------------------------------------|
|                              |                        |                                        |
|                              |                        |                                        |
| Specify parameters and value | ies to filter the data | that is displayed in your results set. |
| Show table data when all     | I conditions are met   | t.                                     |
| Show table data when a       | ny condition is met.   |                                        |
| Shipment                     | is 🔻                   |                                        |
| Number                       |                        |                                        |
| PO Number                    | is 🔹                   | 35                                     |
| Ship-To Location             | is 🔹                   |                                        |
| Supplier Site                | is                     |                                        |
|                              | Go                     | dd Another Shipment Number - Add       |

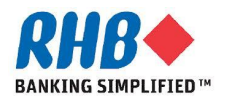

Export

### View/Cancel ASN (eDO)

#### h. Check Select on ASN Number link to review the detail.

| Selec   | t Advance S          | hipment Notic           | e Cancel Ship            | Cancel Shipment Notice |                           |                  |                   |                 |                           |                        |  |  |  |
|---------|----------------------|-------------------------|--------------------------|------------------------|---------------------------|------------------|-------------------|-----------------|---------------------------|------------------------|--|--|--|
| Selec   | Shipment<br>t Number | h et ment               | Expected<br>Receipt Date | Freight<br>Carrier     | Waybill/Airbill<br>Number | Supplier<br>Site | Invoice<br>Number | Packing<br>Slip | Processing<br>Status Code | Cancellation<br>Status |  |  |  |
| $\odot$ | <u>ASN001</u>        | 00 Aug-2013<br>17:43:46 | 07-Aug-2013<br>17:44:02  |                        |                           | Kuala<br>Lumpur  |                   |                 |                           |                        |  |  |  |

#### i. Review ASN detail.

#### j. Click Cancel Shipment Notice button if you want to cancel this ASN Number.

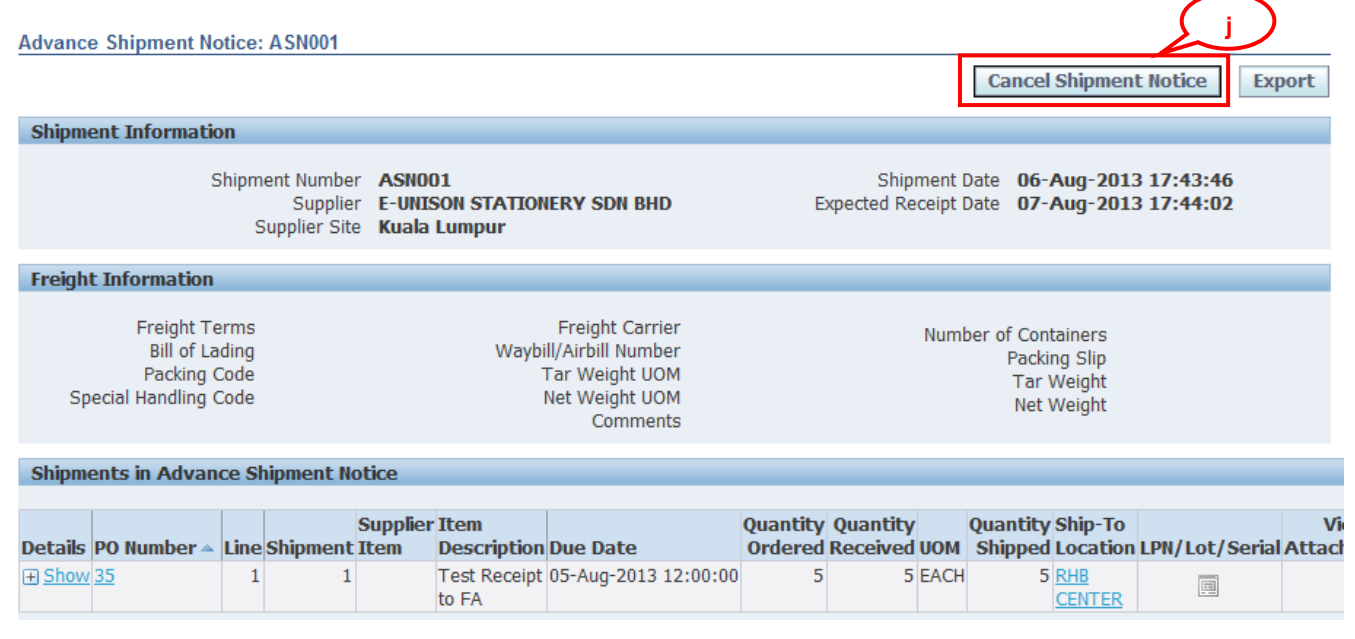

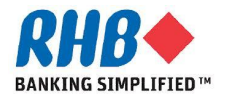

#### a. Click Order tab.

b. Click PO No. link after find from the search result.

| R       | HB           |          | iSup            | oplier Portal   |             | 5                     |                   |             |            |                            |                                                                                                    |        |                  |
|---------|--------------|----------|-----------------|-----------------|-------------|-----------------------|-------------------|-------------|------------|----------------------------|----------------------------------------------------------------------------------------------------|--------|------------------|
|         |              | _        | (a              |                 |             | 🛱 Navigati            | or 🔻 😽            | Favorites 🔻 |            | Home Logout F              | Preferences                                                                                                    | Help D | iagnostics       |
| Main    | Sourcing     | 0        | rders ompm      | ents Finance    | Admin       |                       |                   |             |            |                            |                                                                                                    |        |                  |
| Purcha  | se Order     | <b>s</b> | Agreements      | Purchase Histor | y   Work (  | Confirmations   Deliv | verables          |             |            |                            |                                                                                                    |        |                  |
| Purcha  | se Orders    | 6        |                 |                 |             |                       |                   |             |            |                            |                                                                                                    |        |                  |
|         |              |          |                 |                 |             |                       |                   |             |            |                            |                                                                                                    |        | Export           |
| Views   | 5            |          |                 |                 |             |                       |                   |             |            |                            |                                                                                                    |        |                  |
| Viev    | v All Pur    | chase    | orders          | •               | Go          |                       |                   |             |            |                            |                                                                                                    | Advan  | ced Search       |
| Select  | Order:       | Ack      | nowledge        | View Change His | tory        |                       |                   |             |            |                            | Intervious Intervious Intervious Interview Interview | 1-25   | ▼ <u>Next 25</u> |
| Select  | PO<br>Number | b        | Operating<br>it | Document Type   | Description | Order Date            | Buyer             | Currency    | Amount     | Status                     | Acknow<br>By                                                                                                    | wledge | Attachments      |
| $\odot$ | <u>196</u>   | <u>1</u> | RHB BANK        | Standard PO     |             | 07-Oct-2013 16:43:45  | Allen Yap,        | MYR         | 70,000.00  | Accepted                   |                                                                                                    |        |                  |
| $\odot$ | <u>179</u>   | <u>0</u> | RHB BANK        | Standard PO     |             | 04-Oct-2013 17:43:02  | <u>Allen Yap,</u> | MYR         | 120,000.00 | Requires<br>Acknowledament |                                                                                                    |        |                  |

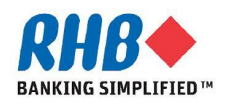

#### c. Review the summary and the click <u>Show</u> to view line details.

| Complex Service PO: 196, 1     | 1 (Total MYR 70,000.0     | 0)                |              |           |                |           |             |                   |                     |              |         |        |
|--------------------------------|---------------------------|-------------------|--------------|-----------|----------------|-----------|-------------|-------------------|---------------------|--------------|---------|--------|
| Currency=MYR                   |                           |                   |              |           |                |           | Action      | view Ch           | ange History        | •            | Go      | Export |
|                                |                           |                   |              |           |                |           |             |                   |                     |              |         |        |
| Order Information              |                           |                   |              |           |                |           |             |                   |                     |              |         |        |
|                                |                           |                   |              |           |                |           |             |                   | 0                   |              |         |        |
| General                        |                           |                   | Terms and    | Condition | S              |           |             |                   | Summary             | /<br>Total   | 70.000  | 0.00   |
| Total                          | 70 000 00                 |                   | Paymont      | Torme 1   |                | IATE      |             |                   |                     | Annroved     | 10,000  | 0.00   |
| Supplier                       | F-UNISON STATIONE         | RV SDN            | rayment      | Carrier   |                |           |             |                   |                     | Rilled       | 10,000  | 1 00   |
| Supplier                       | BHD                       | AT 50A            |              | FOR       |                |           |             |                   | Ad                  | vance Billed | 2.000   | 00     |
| Supplier Site                  | KUALA LUMPUR              |                   | Freight      | Terms     |                |           |             |                   | Progre              | ss Payment   | 10.000  | 0.00   |
| Address                        | NO 50-52, JALAN P         | ERDANA            | Shipping     | Control   |                |           |             |                   |                     |              |         |        |
|                                | 6/8,                      |                   |              |           |                |           |             |                   |                     |              |         |        |
|                                | PANDAN PERDANA,           |                   | Work Locat   | ion       |                |           |             |                   |                     |              |         |        |
|                                | , KUALA LUMPUR 55         | 5300              |              |           | ODEDT          |           |             |                   |                     |              |         |        |
| Buyer                          | <u>Allen Yap,</u>         |                   | Address      | CENTRE    | OPERI          | Y MANAG   | DEMENT, KHB |                   |                     |              |         |        |
| Order Date                     | 07-Oct-2013 16:43         | :45               |              | LEVEL 3   | TOWE           | R 2       |             |                   |                     |              |         |        |
| Description                    |                           |                   |              | JALAN     | TUN RA         | 746       |             |                   |                     |              |         |        |
| Status                         | Accepted                  |                   |              | KUALA     | LUMPU          | IR. 50400 | )           |                   |                     |              |         |        |
| Reason                         |                           |                   |              |           | 201111         |           |             |                   |                     |              |         |        |
| Note to Supplier               |                           |                   | Bill-To Loca | tion      |                |           |             |                   |                     |              |         |        |
| Operating Unit                 | RHB BANK                  |                   |              |           |                |           |             |                   |                     |              |         |        |
| Sourcing Document              |                           |                   | Address      | Level 6   | , OIC E        | Slock     |             |                   |                     |              |         |        |
| Supplier Order Number          |                           |                   |              | 8, JALA   | AN INSI<br>Ist | TIUSI, KA | AWASAN      |                   |                     |              |         |        |
| Attachments                    | None                      |                   |              | RANDA     |                | RANGT     | 43000       |                   |                     |              |         |        |
|                                |                           |                   |              | DANDA     |                | 0 0/1101, | 15000       |                   |                     |              |         |        |
| DO Detaile                     |                           |                   |              |           |                |           |             |                   |                     |              |         |        |
| PU Details                     |                           |                   |              |           |                |           |             |                   |                     |              |         |        |
|                                |                           |                   |              |           |                |           |             |                   |                     |              |         |        |
| Show All Details   Hide All De | etails                    |                   |              |           |                |           |             |                   |                     |              |         |        |
|                                | Supplier<br>Item/Job Item | Description       |              | UOM Otv   | Price          | Amount    | Billed      | Advance<br>Amount | Advance<br>Billed S | tatus Attao  | chments | Reaso  |
| + Show 1 Fixed Price           |                           | Renovation - Prel | iminaries    |           | 20000          | 20,000.00 | 10,000.00   | 2,000.00          | 2,000.00 O          | pen          | n_      |        |
| Services                       |                           |                   |              |           |                |           |             |                   |                     | -            | -9 Z    |        |

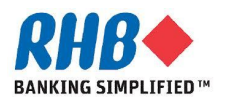

- d. Review the line detail, to create Work Confirmation Select Actions 'Create Work Confirmation'.
- e. Click Go button.

| PO D           | etails      |                               |               |                    |       |                               |                         |              |           |               |          |               |             |        |                   |                   |               |              |           |
|----------------|-------------|-------------------------------|---------------|--------------------|-------|-------------------------------|-------------------------|--------------|-----------|---------------|----------|---------------|-------------|--------|-------------------|-------------------|---------------|--------------|-----------|
|                |             |                               |               |                    |       |                               |                         |              |           |               |          |               |             |        |                   |                   |               |              |           |
| Show           | All Det     | ails Hide All D               | <u>etails</u> |                    |       |                               |                         |              |           |               |          |               |             |        |                   |                   |               |              |           |
| Detai          | s Line      | e 🔺 Type                      | Item/Jo       | Supplie<br>ob Item | er    | Descrip                       | tion                    |              | UOM       | Qty           | Price    | e Amount      | :           | Billed | Advance<br>Amount | Advance<br>Billeo | e<br>I Status | Attachme     | nts Reas  |
| 🖃 <u>Hide</u>  | 1           | Fixed Price<br>Services       | 9             |                    |       | Renovat                       | ion - P                 | Preliminarie | s         |               | 20000    | 20,000.00     | <u>10,0</u> | 00.00  | 2,000.00          | <u>2,000.00</u>   | Open          | Ú,           |           |
| Progr          | ess Pa      | ayment                        |               |                    |       |                               |                         |              |           |               |          |               |             |        |                   |                   |               |              |           |
| Pay            |             |                               | Work          |                    |       | Value                         |                         |              | Amount    |               |          |               |             |        |                   | Payment           |               |              |           |
| Item           | Туре        | Description                   | Location      | Owner UOM          | 4 Qty | (%)                           | Price                   | Ordered      | Approved  | t I           | Billed P | romised Dat   | e           | Need   | By Date           | Status            | Status        | Split Reason | n Attachm |
| 1              | Lump<br>Sum | Renovation -<br>Preliminaries | PMP10000      |                    |       |                               | 20000                   | 20,000.00    | 10,000.00 | 0 <u>10,0</u> | 00.00 1  | 1-Oct-2013 12 | 2:00:00     | 11-Oc  | t-2013 12:00:0    | 0 Not Paid        | Accepted      |              |           |
| + Sho          | <u>w</u> 2  | Fixed Price<br>Services       | •             |                    |       | Renovat                       | ion - D                 | Demolition   |           |               | 10000    | 10,000.00     |             |        |                   |                   | Open          | Ú,           |           |
| (∓) <u>Sho</u> | <u>w</u> 3  | Fixed Price<br>Services       | 3             |                    |       | Renovat<br>STRENG<br>Genset I | ion -<br>THENI<br>Rooms | ING WORKS    | ; -       |               | 5000     | 5,000.00      |             |        |                   |                   | Open          | <b>Q</b> D   |           |
| 🕀 Sho          | <u>w</u> 4  | Fixed Price<br>Services       | •             |                    |       | Renovat                       | ion - N                 | lew Works    | - ID      |               | 10000    | 10,000.00     |             |        |                   |                   | Open          | Ú,           |           |
| + Sho          | <u>w</u> 5  | Fixed Price<br>Services       | <del>)</del>  |                    |       | Renovat<br>M&E                | ion - N                 | lew Works    | -         |               | 10000    | 10,000.00     |             |        |                   |                   | Open          | Ú,           |           |
| + Sho          | <u>w</u> 6  | Fixed Price<br>Services       | 3             |                    |       | Renovat<br>Loose It           | ion - N<br>ems          | lew Works    | -         |               | 15000    | 15,000.00     |             |        |                   | C                 | Open          | Û,           |           |
| Return         | to Ore      | lers: Purchase (              | )rders        |                    |       |                               |                         |              |           |               |          |               |             | Г      | Actions Cross     | Work Cont         |               |              | Evport    |

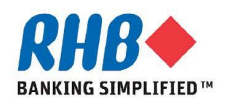

- f. As necessary, change the VIEW field LOV to "All Pay Items" to ensure you see all related Pay Items for this PO and click GO button.
- g. Select Pay Item.
- h. Click Next button.

| Purchase Ord                                                                                                    | ders   Agre                                                     | ements   Purchase History   Wor                                                                                                    | rk Confirmations      | Deliverables                                                                                                    |                                 |                                                            |                                                                    | ( h                         |
|----------------------------------------------------------------------------------------------------|-----------------------------------------------------------------|----------------------------------------------------------------------------------------------------|-----------------------|----------------------------------------------------------------------------------------------------|---------------------------------|------------------------------------------------------------|--------------------------------------------------------------------|-----------------------------|
| Orders: Purc                                                                                                    | chase Orders                                                    | > View Order Details >                                                                                                    |                       |                                                                                                    |                                 |                                                            |                                                                    | <u> </u>                    |
| Create Wor                                                                                                    | rk Confirmati                                                   | on (Complex Service Style: 196)                                                                                                    |                       |                                                                                                    |                                 |                                                            |                                                                    | /                           |
| Currency=M                                                                                                    | IYR                                                             |                                                                                                    |                       |                                                                                                    |                                 |                                                            | C                                                                  | ance <u>l</u> Ne <u>x</u> t |
|                                                                                                    |                                                                 | Ordered <b>70,000.00</b><br>Approved <b>10,000.00</b>                                                                                                   |                       | Description                                                                                                    |                                 |                                                            |                                                                    |                             |
| Views                                                                                                    |                                                                 |                                                                                                    |                       |                                                                                                    |                                 |                                                            |                                                                    |                             |
|                                                                                                    |                                                                 |                                                                                                    |                       |                                                                                                    |                                 |                                                            | Ada                                                                | unneed Search               |
| View A                                                                                                    | All Pay Items                                                   | - Go                                                                                                    | ſ                     |                                                                                                    |                                 |                                                            | Parriers                                                           | vanceu search               |
| View A                                                                                                    | All Pay Items                                                   | Go                                                                                                    | <u>ب</u>              | Need-By Date                                                                                                    | UOM                             | Ordered                                                    | Previous<br>Requested / Delivered                                  | Progress(%)                 |
| View A                                                                                                    | All Pay Items                                                   | Go  Description Renovation - Preliminaries                                                                                                    | ſ                     | Need-By Date<br>11-Oct-2013 12:00:00                                                                                                    | UOM<br>MYR                      | <b>Ordered</b><br>20,000.00                                | Previous<br>Requested/Delivered<br>10000                           | Progress(%)                 |
| View A<br>Select All<br>Select<br>1<br>2                                                                                          | All Pay Items                                                   | Go  Description  Renovation - Preliminaries  Renovation - Demolition                                                                                    | ſ)                    | Need-By Date<br>11-Oct-2013 12:00:00<br>11-Oct-2013 12:00:00                                                                                                    | UOM<br>MYR<br>MYR               | Ordered<br>20,000.00<br>10,000.00                          | Previous<br>Requested/Delivered<br>10000<br>0                      | Progress(%)<br>50<br>0      |
| View A                                                                                                    | All Pay Items                                                   | Go     Go     Go     Construction     Renovation - Preliminaries     Renovation - Demolition     Renovation - STRENGTHENING WORKS                       | f<br>S - Genset Rooms | Need-By Date           11-Oct-2013 12:00:00           11-Oct-2013 12:00:00           11-Oct-2013 12:00:00                                                               | UOM<br>MYR<br>MYR<br>MYR        | Ordered<br>20,000.00<br>10,000.00<br>5,000.00              | Previous Requested/Delivered 10000 0 0                             | Progress(%)<br>50<br>0      |
| View         A           Select All            Select         1           ♥         1           ♥         3           ●         4 | All Pay Items Select None I I I I I I I I I I I I I I I I I I I | Go      Description      Renovation - Preliminaries      Renovation - Demolition      Renovation - STRENGTHENING WORKS      Renovation - New Works - ID | f<br>S - Genset Rooms | Need-By Date           11-Oct-2013 12:00:00           11-Oct-2013 12:00:00           11-Oct-2013 12:00:00           11-Oct-2013 12:00:00           11-Oct-2013 12:00:00 | UOM<br>MYR<br>MYR<br>MYR<br>MYR | Ordered<br>20,000.00<br>10,000.00<br>5,000.00<br>10,000.00 | Previous Requested/Delivered 10000 0 0 0 0 0 0 0 0 0 0 0 0 0 0 0 0 | Progress(%)<br>50<br>0<br>0 |

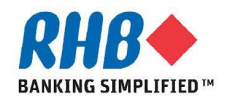

- i. Enter Work Confirmation no.
- j. Enter Period of Performance.
- k. Enter Current Delivered or Progress (%) of work completion for Pay Item Type 'Lump Sum' and 'Rate'.
- **I.** System automatically calculates the Total Delivered and Progress (%) from every work confirmation transactions created for this Pay Item.
- m. To Add attachment click Attachment icon.

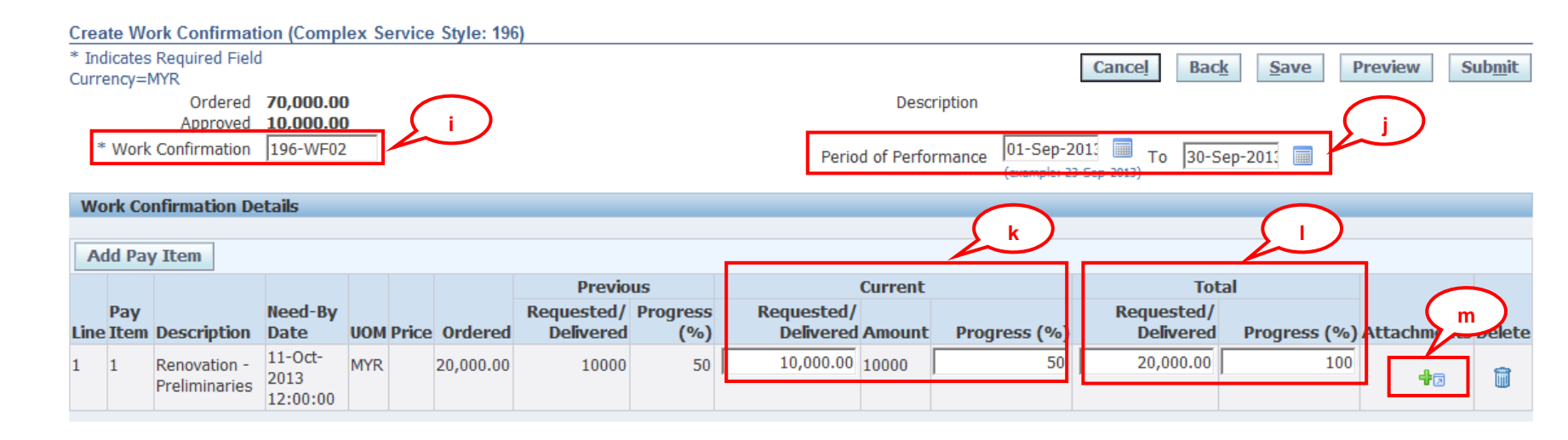

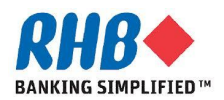

- o. Enter Attachment Title, Description.
- p. Browse to select the source file.
- q. Click Apply button or Add Another button to add more attachment.

| Add Attachment                 | and the second second second second second second second second second second second second second second second |  |
|--------------------------------|----------------------------------------------------------------------------------------------------|--|
| Add Desktop File/ Text/ URL 👻  | Cancel Add Another Apply                                                                                         |  |
| Attachment Summany Informatio  |                                                                                                    |  |
| Title Sign<br>Description Sign | ff Document q                                                                                                    |  |
| Category From                  | Supplier                                                                                                    |  |
| Define Attachment              | ( n )                                                                                                    |  |
| Type (@) File<br>() URL        | C:\Users\tcholsuw\Desktop\Supporting Document.docx                                                               |  |
| ⊙ Text                         | A<br>                                                                                                    |  |

r. After finished, review and click Submit button.

| ٩d    | d Pay       | Item                          |                             |     |              | Previo                  | us              | Curre                        | nt               | Tot                     |              |                 |        |
|-------|-------------|-------------------------------|-----------------------------|-----|--------------|-------------------------|-----------------|------------------------------|------------------|-------------------------|--------------|-----------------|--------|
| ine I | Pay<br>Item | Description                   | Need-By<br>Date             | иом | Price Ordere | Requested/<br>Delivered | Progress<br>(%) | Requested/<br>Delivered Amor | int Progress (%) | Requested/<br>Delivered | Progress (%) | Attachments     | Delete |
| . :   | 1           | Renovation -<br>Preliminaries | 11-Oct-<br>2013<br>12:00:00 | MYR | 20,000.0     | ) 10000                 | 50              | 10,000.00 10000              | 50               | 20,000.00               | 100          | Û;; <b>4</b> ;; | Î      |

s. Confirmation message after submitted.

Confirmation

Your Work Confirmation 47-WC01 has been submitted.

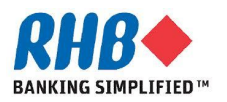

- a. Supplier can review existing Work Confirmations under Orders -> Work Confirmation tab.
- b. Select View or Click Advance Search Criteria and click Go button.
- c. Review Work Confirmation information including the status.
- d. To Update Work Confirmation, select work confirmation no. then click Update button. (Only Draft and Rejected status can be updated)
- e. To Cancel Work Confirmation, select work confirmation no. then click cancel button. (Only Draft, Processing, Pending Approval, Rejected status can be

| lain    | Sourcing Or     | ders Shipments          | Finance         | e Admi          | n          |          | a         |                     |                     |                 |                     |
|---------|-----------------|-------------------------|-----------------|-----------------|------------|----------|-----------|---------------------|---------------------|-----------------|---------------------|
| urcha   | se Orders 📃 Ag  | greements   Purc        | chase Histor    | ry   We         | ork Confi  | mations  | Delivera  | ables               |                     |                 |                     |
| /ork (  | Confirmations   |                         |                 |                 |            |          |           |                     |                     |                 |                     |
|         |                 |                         |                 |                 |            |          |           |                     |                     |                 | Export              |
| View    | s               |                         |                 |                 |            |          |           |                     |                     |                 |                     |
|         |                 |                         |                 |                 |            |          |           |                     |                     |                 |                     |
|         |                 | 0                       |                 |                 |            |          |           |                     |                     | Advance         | d Search            |
| View    | Last 25 Work    | Confirmations -         | GO              |                 |            |          |           |                     |                     |                 |                     |
| Select  | Work Confirmati | on: Update              | Cancel          |                 |            |          |           | 5                   | c )                 |                 |                     |
|         |                 |                         |                 |                 |            |          |           | Previous            | Current             | Total           |                     |
| Select  |                 | lequest D               | riod            | е               | o<br>umber | Currency | Ordered   | Requested/Delivered | Requested/Delivered | Progress<br>(%) | Status              |
| 0       | WCIII           | 19-Sep-2013<br>09:33:34 |                 |                 | <u>47</u>  | MYR      | 10,000.00 | 140.00              | 200.00              | 3.4             | Pending<br>Approval |
| $\odot$ | <u>115-WC</u>   | 30-Aug-2013<br>14:27:04 |                 |                 | <u>115</u> | MYR      | 10,000.00 | 0.00                | 100.00              | 1               | Processed           |
| 0       | <u>77WC01</u>   | 19-Aug-2013<br>17:26:57 |                 |                 | 77         | MYR      | 10,000.00 | 0.00                | 100.00              | 1               | Processed           |
| 0       | <u>47-WC01</u>  | 19-Aug-2013<br>16:37:41 | 01-Aug-<br>2013 | 16-Aug-<br>2013 | <u>47</u>  | MYR      | 10,000.00 | 70.00               | 70.00               | 1.4             | Processed           |
| -       | WC001           | 13-Aug-2013             |                 |                 | 47         | MVP      | 10 000 00 | 0.00                | 70.00               | 0.7             | Processed           |
| ( )     | 110001          |                         |                 |                 | <u> 17</u> | PULIX    | 10,000.00 | 0.00                | 70.00               | 0.7             | Trocesseu           |

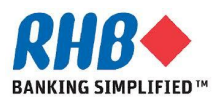

cancelled)

The Status of Work Confirmation can be

- a. Draft : Work Confirmation has not been submitted to RHB
- b. Processing : Work Confirmation has been submitted and pending for processing
- c. Pending Approval : Work Confirmation is pending approval from RHB
- d. Rejected : Work Confirmation has been rejected by RHB
- e. Processed : Work Confirmation has been approved by RHB and ready for Supplier to issue an invoice
- f. Cancelled : Work Confirmation has been cancelled by Supplier
- g. Error : Work Confirmation has been submitted but fail to process

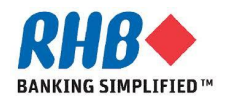

# Thank you

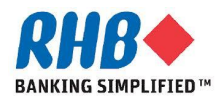